機自動撥號連線上網(PPPoE) 2015-10-17 由 admin Windows 7

 建立好連線 在內容處 檢查並取消勾選[提示名稱、密碼、憑證等]選項。 在啟動資料夾新建捷徑 內容輸入:
rasphone -d "你的連線名稱(不是撥接帳號)" 重開機就生效

Windows 8.1/10

方法如下:

1. 建立好連線

2. 按 Windows 鍵+R,開啟「執行」

3. 輸入 taskschd.msc,確定後會開啟「工作排程器」

4. 點選最右邊 "動作" 窗格裡的「建立基本工作…」

5. 名稱和描述隨便你打,接著按下一步

6. 選取 "在電腦啟動時執行",按下一步

7. 選取 "啟動程式",按下一步

8. "程式或指令碼" 那一欄輸入 rasdial

9. "新增引數" 那欄請輸入你的 <連線名稱> ,每個中間要有一個空格 例如: 寬頻連線 account@hinet.net password 然後按下一步

10. 勾選 "當我按 [完成] 時開啟這項工作的 [內容] 對話方塊",按完成

11. 接著會跳出一個剛建好工作內容的視窗,在 "一般" 這頁面下,選取 "不 論使用者登入與否均執行",下面的 "設定" 選擇 Windows 8.1/10,然後按確 定

12. 最後會跳出一個視窗請你輸入使用者帳戶的密碼,輸入完就完成了

13. 重開機試看看

之後應該在出現登入畫面左右時電腦就會自動連線了

Windows 8.1/10 另一個方法:

1. 建立好連線

2. 去编輯 C:\ProgramData\Microsoft\Network\Connections 下,名為

rasphone.pbk 的檔案

3. 找到 PreviewUserPw 的數值改為 0 然後存檔,如果沒有則自行新增

- 4. 開始->Windows 系統管理工具->工作排程器
- 5. 點選最右邊 "動作" 窗格裡的「建立基本工作…」
- 6. 名稱和描述隨便你打,接著按下一步
- 7. 選取 "在電腦啟動時執行",按下一步
- 8. 選取 "啟動程式",按下一步
- 9. "程式或指令碼" 那一欄輸入 rasphone
- 10. "新增引數" 那欄請輸入:-d "連線名稱",要有引號
- 例如:-d "FTTH"

然後按下一步

11. 勾選 "當我按 [完成] 時開啟這項工作的 [內容] 對話方塊",按完成

12. 接著會跳出一個剛建好工作內容的視窗,在 "一般" 這頁面下,選取 "不 論使用者登入與否均執行",下面的 "設定" 選擇 Windows 8.1/10,然後按確 定

13. 最後會跳出一個視窗請你輸入使用者帳戶的密碼,輸入完就完成了

14. 重開機試看看